# DINA F DOSSIER MÉDICAL PARTAGÉ

 $\bigcirc$ 

Ó

0

0

 $\bigcirc$ 

 $\cap$ 

# AVANT-PROPOS

Le Dossier Médical Partagé est un dossier médical électronique sécurisé dédié à chaque patient. Ce dernier est placé sous contrôle, et facilite la coordination des échanges d'information entre les professionnels de santé.

L'accès au DMP nécessite une connexion internet (WIFI, par câble Ethernet, 3G ou 4G).

Pour toute création d'un DMP, le patient doit impérativement vous donner son accord verbal.

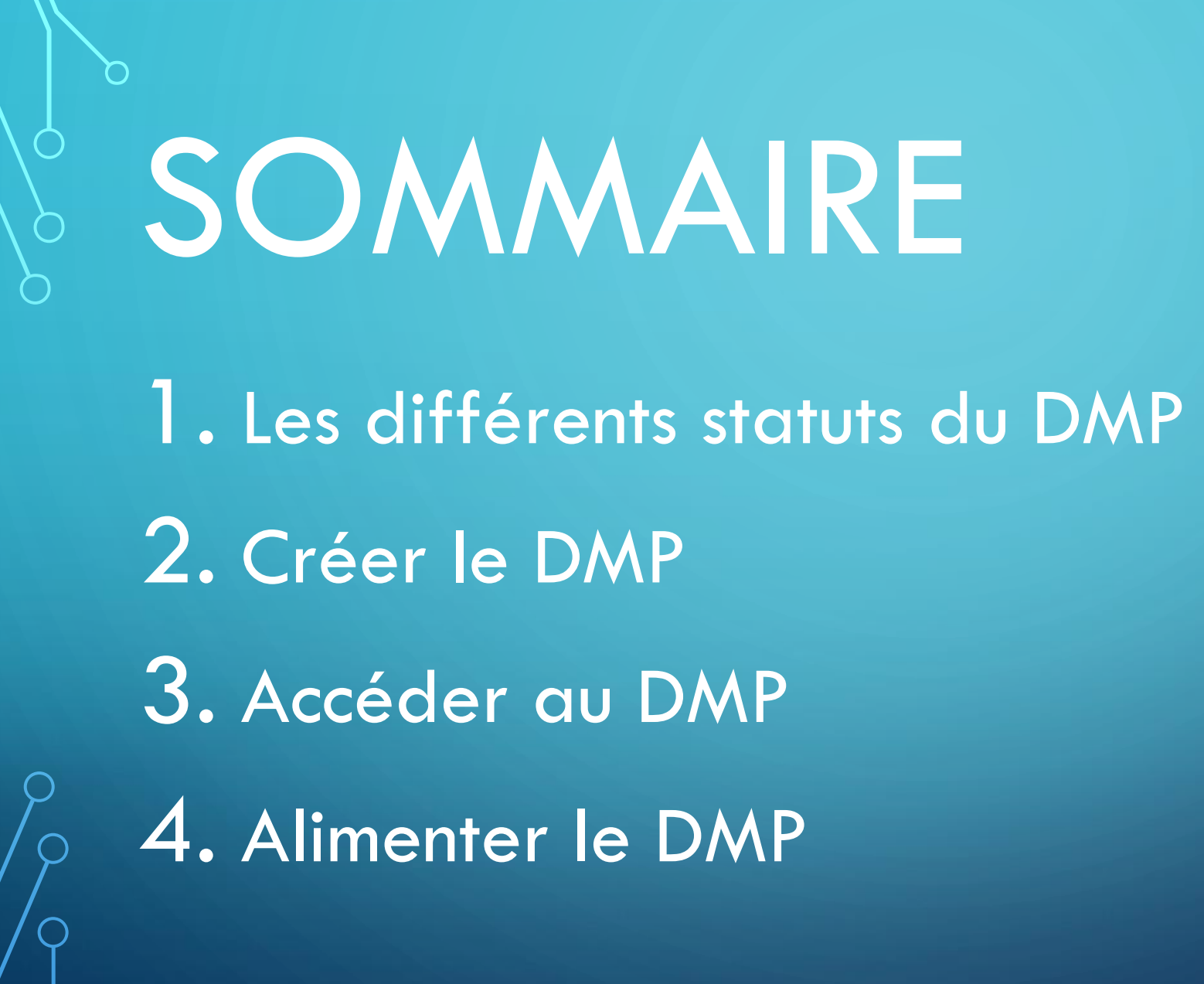

## 1- LES STATUTS DU DMP

## Dans le logiciel VEGA, vous accédez à l'onglet DMP via la fiche du bénéficiaire :

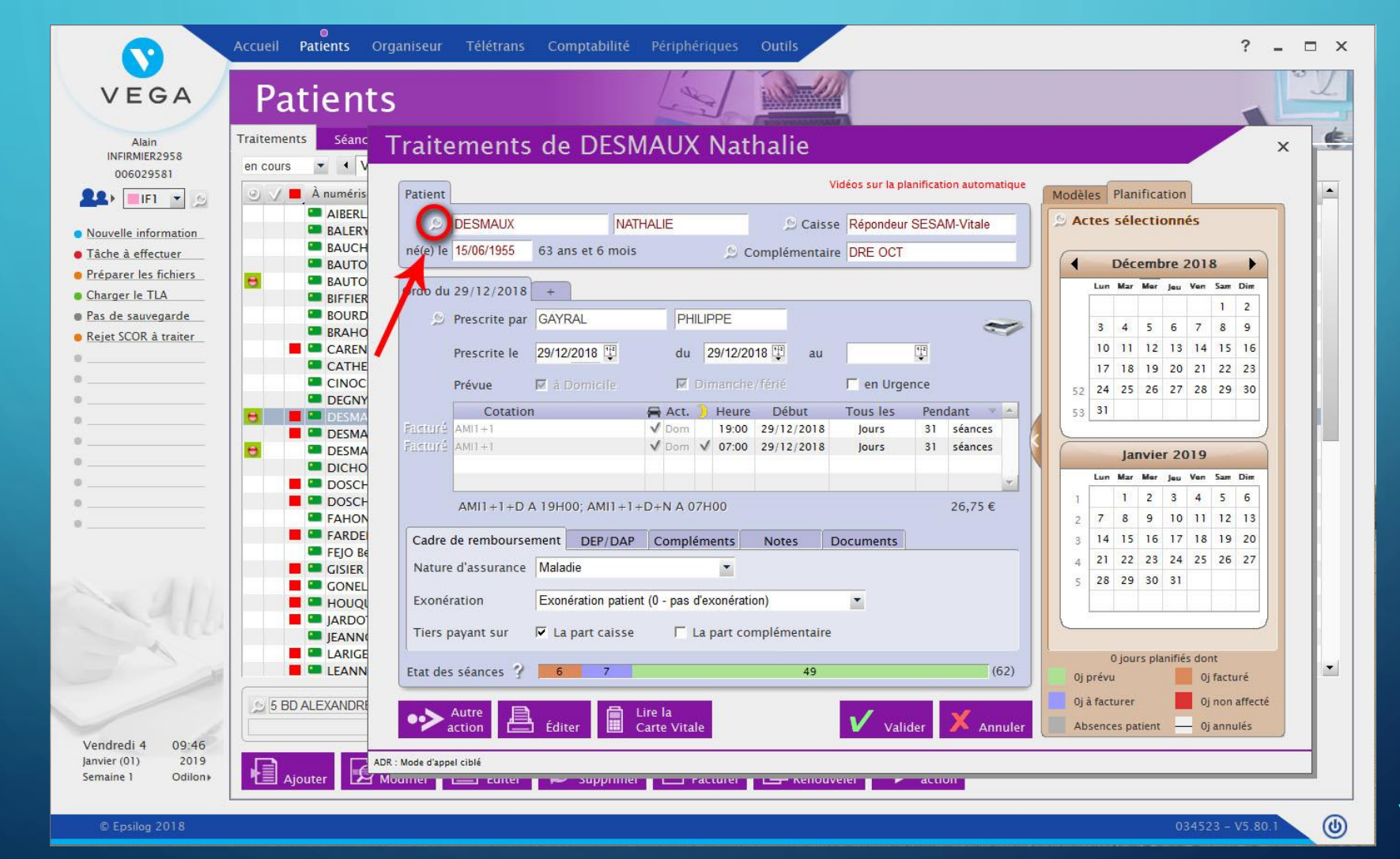

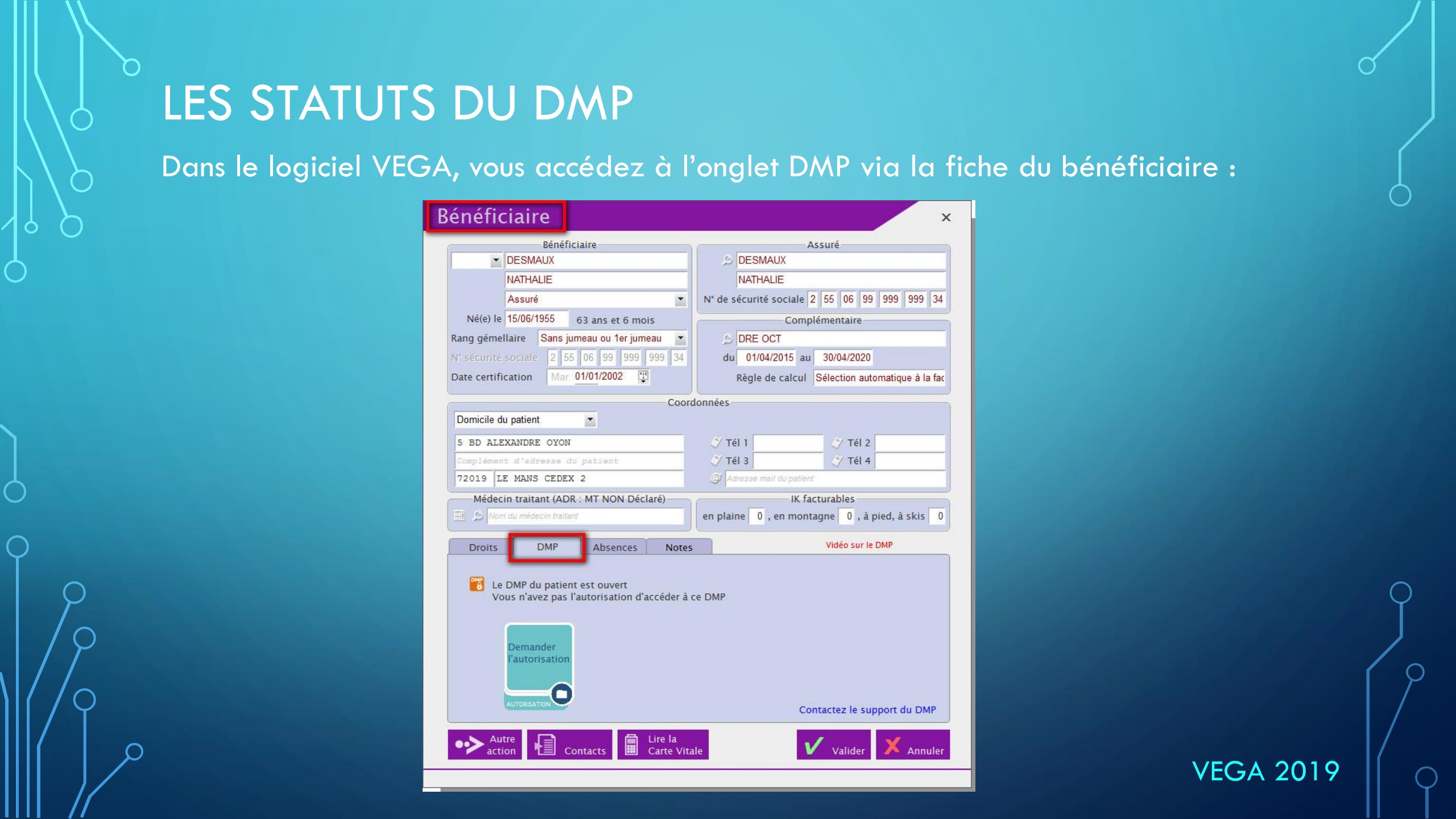

## LES STATUTS DU DMP

Après avoir saisi le code porteur de votre CPS, le statut du DMP de votre patient apparaîtra.

On distingue 4 états du DMP :

| Bénéficiaire                                          | Assuré                                       |
|-------------------------------------------------------|----------------------------------------------|
| ✓ AIBERLAIN                                           | D AIBERLAIN                                  |
| SANDRINE                                              | SANDRINE                                     |
| Assuré 💌                                              | N° de sécurité sociale 2 70 11 31 555 479    |
| Né(e) le 14/11/1970 47 ans et 6 mois                  | Complémentaire                               |
| Rang gémellaire Sans jumeau ou 1er jumeau 💌           | I D Nom de la complémentaire                 |
| N° sécurité sociale 1 90 11 31 555 479 60             | du au                                        |
| Date certification                                    | Règle de calcul                              |
| Coor                                                  | données                                      |
| Domicile du patient                                   |                                              |
| 175 BD PAUL DIRIGON                                   | 🖉 Tél 1 04 67 91 25 31 🖉 Tél 2 06 01 01 01 3 |
| RESIDENCE SOLEIL                                      | 🖉 Tél 3 🦪 🍼 Tél 4                            |
| 34070 MONTPELLIER                                     | Adresse mail du patient                      |
| Médecin traitant (ADR : MT NON Déclaré)               | IK facturables                               |
| Dom du médecin traitant                               | en plaine 0 , en montagne 0 , à pied, à skis |
| Droits DMP Absences Notes                             |                                              |
| 🔀 Le DMP du patient est fermé                         | Pas de compte Internet (Créer)               |
| Vega ne permet pas pour le moment de ré<br>DMP fermé. | activer un                                   |

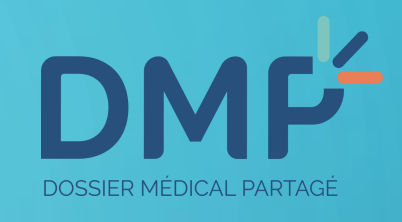

Le DMP est fermé. Le patient a demandé à le clôturer, et peut demander à le réactiver.

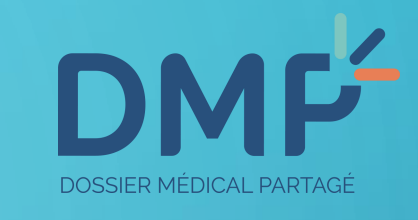

Le DMP du patient n'est pas encore créé. Le patient peut vous demander de le faire.

**Bénéficiaire** X Bénéficiaire Assuré INS-FAMILLE-ONZE INS-FAMILLE-ONZE PAUL JEAN MARC PAUL JEAN MARC N° de sécurité sociale 1 70 08 26 221 701 61 Assuré Né(e) le 07/08/1970 48 ans et 1 mois Complémentaire Rang gémellaire Sans jumeau ou 1er jumeau 🗐 🔎 Nom de la complémentaire N° sécurité sociale 1 70 08 26 221 701 61 du au 1+2 Lun. 07/05/2001 Date certification Règle de calcul Coordonnées Domicile du patient • 🍼 Tél 1 🍼 Tél 2 Adresse du patient 🍼 Tél 4 mplément d'adresse du patient 🧷 Tél 3 | Adresse mail du patient Ville du patient IK facturables Médecin traitant 🔠 🔎 Nom du médecin traitant en plaine 0, en montagne 0, à pied, à skis 0 DMP Droits Absences Notes ø Le DMP du patient n'est pas encore créé DMP Lire la Carte Vitale Annule Contact

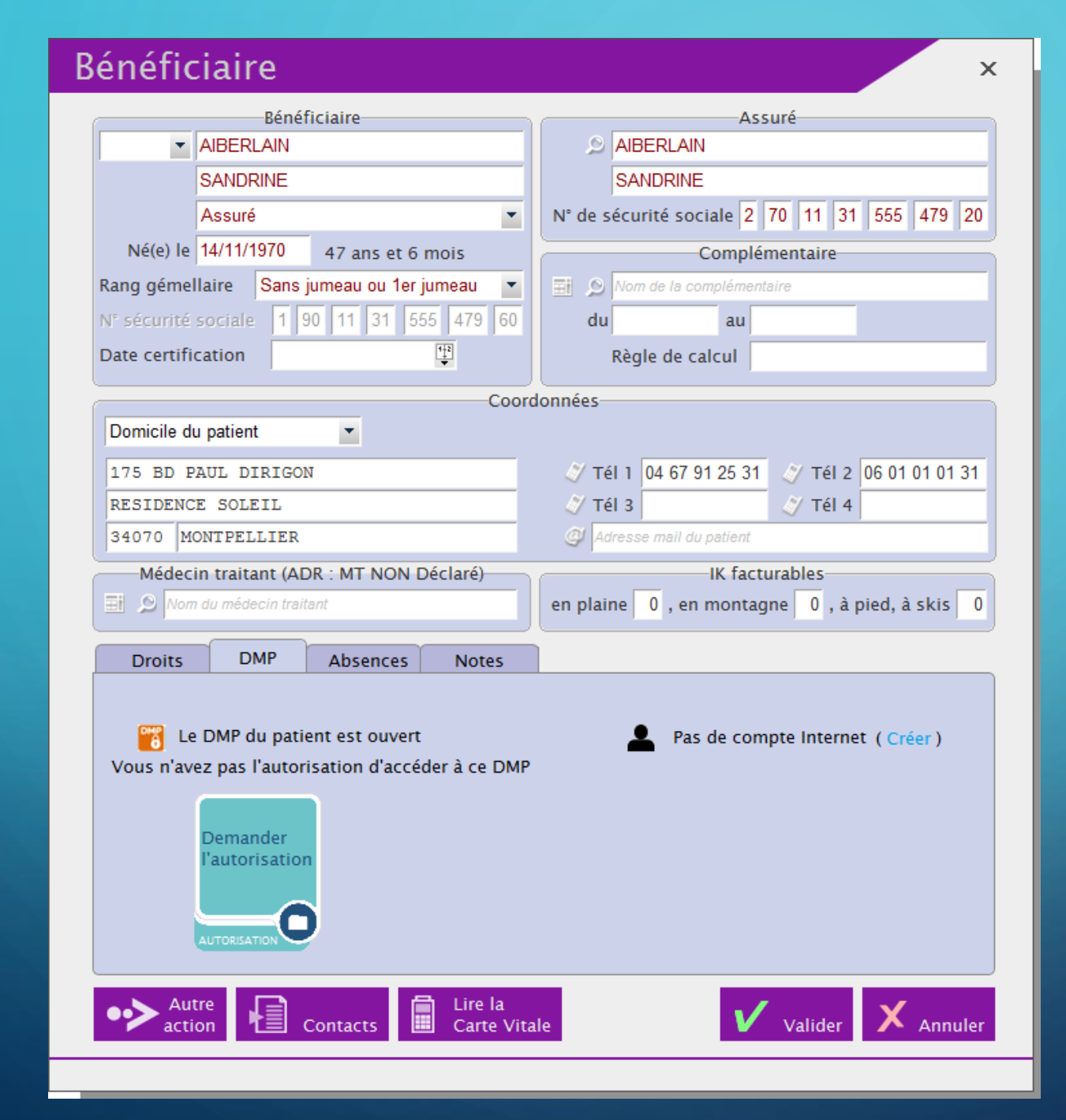

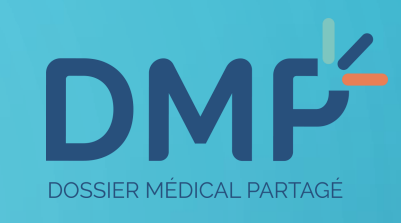

Le DMP a été créé par un autre praticien, mais vous n'avez pas l'autorisation d'y accéder dans VEGA. Vous pouvez demander une autorisation.

| DM                | ۲Ľ     |
|-------------------|--------|
| DOSSIER MÉDICAL P | ARTAGÉ |

Le DMP de votre patient est déjà ouvert, et vous avez l'autorisation d'y accéder.

| 3énéficiaire                                                                                                    | ×                                                                                                    |
|----------------------------------------------------------------------------------------------------|----------------------------------------------------------------------------------------------------|
| Bénéficiaire<br>INS-FAMILLE-ONZE<br>CORSE<br>Enfant<br>Né(e) le 14/07/2001 17 ans et 2 mois<br>Rang gémellaire Sans jumeau ou 1er jumeau | Assuré          INS-FAMILLE-ONZE         PAUL JEAN MARC         N° de sécurité sociale 1 70 08 26 221 701 61         Complémentaire         Image: Social state of the securities of the securities of the secure securities of the securities of the                                                                                                 |
| N° sécurité sociale101072B99900114Date certification14                                                                                   | du au Règle de calcul                                                                                                    |
| Coo                                                                                                    | rdonnées                                                                                                    |
| Adresse du patient<br>Complément d'adresse du patient<br>C.P Ville du patient<br>Médecin traitant<br>Dom du médecin traitant             | Image: System state state sta |
| Droits DMP Absences Note                                                                                                    | S Compte Internet créé (Modifier)                                                                                                    |
|                                                                                                    |                                                                                                    |
|                                                                                                    |                                                                                                    |
|                                                                                                    |                                                                                                    |

# 2- CRÉER LE DMP DE VOTRE PATIENT

3 conditions pour créer le DMP de votre patient :

Brancher le lecteur à l'ordinateur avec votre CPS à l'intérieur

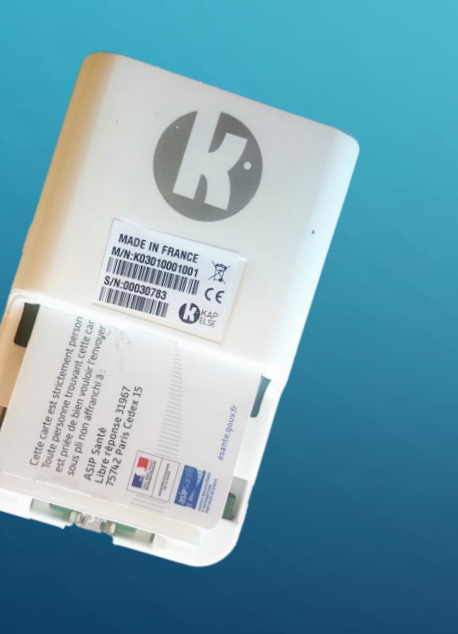

Avoir le consentement oral de votre patient

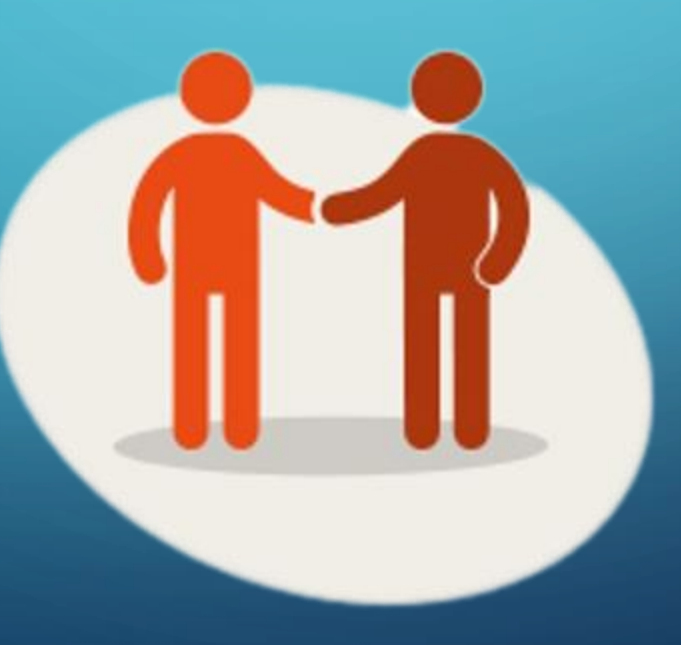

La carte Vitale du patient a été enregistrée <u>au moins 1</u> <u>fois</u> dans VEGA

Vous récupérez ainsi :

- Le nom
- Le prénom
- Le n° de sécurité sociale
- La date de naissance
- Le rang gémellaire
  - VEGA 2019

| Bénéficiaire                                | ×                                            |
|---------------------------------------------|----------------------------------------------|
| Bénéficiaire                                | Assuré                                       |
| ▼ INS-FAMILLE-ONZE                          | DINS-FAMILLE-ONZE                            |
| PAUL JEAN MARC                              | PAUL JEAN MARC                               |
| Assuré                                      | N° de sécurité sociale 1 70 08 26 221 701 61 |
| Né(e) le 07/08/1970 48 ans et 1 mois        | Complémentaire                               |
| Rang gémellaire Sans jumeau ou 1er jumeau 💌 | Nom de la complémentaire                     |
| N° sécurité sociale 1 70 08 26 221 701 61   | du au                                        |
| Date certification                          | Règle de calcul                              |
|                                             | dennées.                                     |
| Coord                                       | donnees                                      |
|                                             |                                              |
| Adresse du patient                          |                                              |
| Complément d'adresse du patient             | Tél 3 Tél 4                                  |
| C.P Ville du patient                        | Adresse mail du patient                      |
| Médecin traitant                            | IK facturables                               |
|                                             | en plaine 0, en montagne 0, a pled, a skis 0 |
| Droits DMP Absences Notes                   |                                              |
| E DMP du patient n'est pas encore créé      |                                              |
| Autre action Contacts                       | ale Valider X Annuler                        |

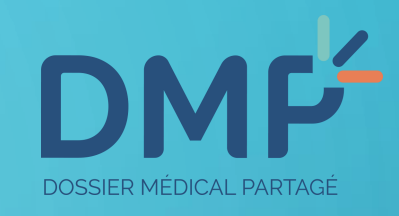

 Ouvrir la fiche bénéficiaire du patient

2. Cliquer sur l'onglet DMP

3. Cliquer sur l'icône DMP

#### Accords du patient

- Le patient accepte la création de son DMP
- □ Le patient n'accepte pas l'accès "bris de glace" pour son DMP
- □ Le patient n'accepte pas l'accès à son DMP en cas d'urgence

## Adresse :

| Adresse              |                          |
|----------------------|--------------------------|
| Complément d'adresse |                          |
| C. P                 | Ville de l'établissement |
| FRANCE               |                          |

### Compte Internet du patient :

□ Le patient souhaite créer son compte internet pour accéder à son DMP

| Commation        |                                        |          |
|------------------|----------------------------------------|----------|
| Téléphone mobile |                                        |          |
| Confirmation     |                                        |          |
| Le mot de pass   | e d'activation sera envoyé par EMAIL 💌 |          |
|                  |                                        | <b>~</b> |
|                  |                                        |          |

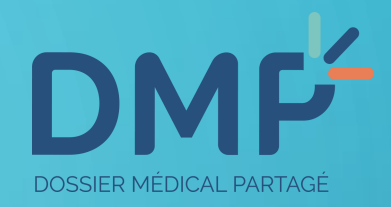

X

 Obtenir l'accord verbal du patient pour la création de son DMP

2. Cocher « le patient accepte la création de son DMP »

#### Accords du patient

- Le patient accepte la création de son DMP
- Le patient n'accepte pas l'accès "bris de glace" pour son DMP
- □ Le patient n'accepte pas l'accès à son DMP en cas d'urgence

#### Adresse :

| Adresse              |                          |
|----------------------|--------------------------|
| Complément d'adresse |                          |
| C.P                  | Ville de l'établissement |
| FRANCE               |                          |

### Compte Internet du patient :

□ Le patient souhaite créer son compte internet pour accéder à son DMP

| Adresse email d              | u patient                              |         |
|------------------------------|----------------------------------------|---------|
| Confirmation                 |                                        |         |
| Téléphone mobile             |                                        |         |
| Confirmation                 |                                        |         |
| Le mot <mark>d</mark> e pass | e d'activation sera envoyé par EMAIL 💌 |         |
|                              | Valider X                              | Annuler |
|                              |                                        |         |

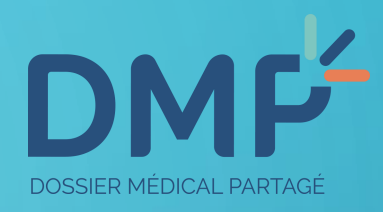

X

Le patient peut autoriser ou interdire l'accès au DMP à tous les professionnels de santé, en cas de situation à risque pour sa santé. Il s'agit de la notion « bris de glace »

#### Accords du patient

- Le patient accepte la création de son DMP
- □ Le patient n'accepte pas l'accès "bris de glace" pour son DMP
- Le patient n'accepte pas l'accès à son DMP en cas d'urgence

#### Adresse :

| Adresse              |                          |
|----------------------|--------------------------|
| Complément d'adresse |                          |
| C.P                  | Ville de l'établissement |
| FRANCE               |                          |

### Compte Internet du patient :

□ Le patient souhaite créer son compte internet pour accéder à son DMP

| Adresse email    | lu patient                             |        |
|------------------|----------------------------------------|--------|
| Confirmation     |                                        |        |
| Téléphone mobile |                                        |        |
| Confirmation     |                                        |        |
| Le mot de pass   | e d'activation sera envoyé par EMAIL 💌 | ]      |
|                  | Valide                                 | Annule |

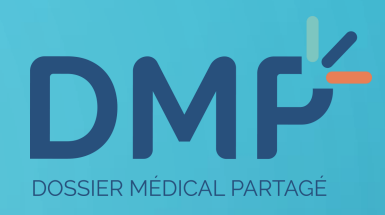

X

Le patient peut autoriser ou interdire l'accès au DMP au médecin régulateur, en cas d'appel au SAMU ou aux pompiers, en situation d'urgence.

#### Accords du patient

- Le patient accepte la création de son DMP
- □ Le patient n'accepte pas l'accès "bris de glace" pour son DMP
- □ Le patient n'accepte pas l'accès à son DMP en cas d'urgence

#### Adresse :

| 5 BD AL | 5 BD ALEXANDRE OYON |  |
|---------|---------------------|--|
| Complé  | ment d'adresse      |  |
| 72019   | LE MANS CEDEX 2     |  |
|         | FRANCE              |  |

#### Compte Internet du patient :

□ Le patient souhaite créer son compte internet pour accéder à son DMP

Adresse email du patient

Confirmation

Téléphone mobile

Confirmation

Le mot de passe d'activation sera envoyé par EMAIL 💌

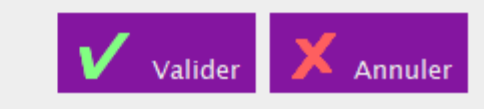

×

## DANK DOSSIER MÉDICAL PARTAGÉ

## Renseigner l'adresse postale du patient.

#### Accords du patient

- ✓ Le patient accepte la création de son DMP
- □ Le patient n'accepte pas l'accès "bris de glace" pour son DMP
- 厂 Le patient n'accepte pas l'accès à son DMP en cas d'urgence

#### Adresse :

| 5 BD ALEXANDRE OYON  |                 |
|----------------------|-----------------|
| Complément d'adresse |                 |
| 72019                | LE MANS CEDEX 2 |
|                      | FRANCE          |

### Compte Internet du patient :

🔽 Le patient souhaite créer son compte internet pour accéder à son DMP

| Adresse email d  | u patient                              |     |        |
|------------------|----------------------------------------|-----|--------|
| Confirmation     |                                        |     |        |
| Téléphone mobile |                                        |     |        |
| Confirmation     |                                        |     |        |
| Le mot de pass   | e d'activation sera envoyé par EMAIL 💌 |     |        |
|                  | Valider                                | Х д | nnuler |
|                  |                                        |     |        |

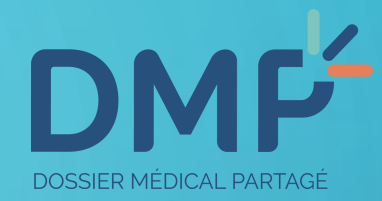

X

Si le patient le souhaite, vous pouvez créer automatiquement son compte internet DMP, pour qu'il puisse le consulter à tout moment sur le site <u>www.dmp.fr</u> Pour cela, cochez la case dédiée.

#### Accords du patient

- Le patient accepte la création de son DMP
- □ Le patient n'accepte pas l'accès "bris de glace" pour son DMP
- 厂 Le patient n'accepte pas l'accès à son DMP en cas d'urgence

#### Adresse :

| 5 BD AL | EXANDRE OYON    |
|---------|-----------------|
| Complé  | ment d'adresse  |
| 72019   | LE MANS CEDEX 2 |
|         | FRANCE          |

### Compte Internet du patient :

☑ Le patient souhaite créer son compte internet pour accéder à son DMP

| DMP@epsilog.com |  |
|-----------------|--|
| DMP@epsilog.com |  |
| 06 11 11 11 11  |  |

06 11 11 11 11

Le mot de passe d'activation sera envoyé par EMAIL 💌

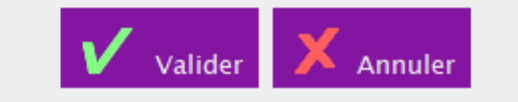

×

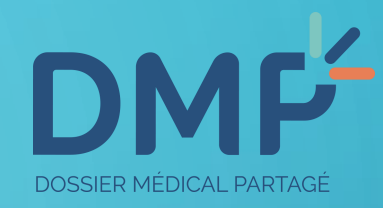

Renseignez ensuite, son adresse email et son numéro de téléphone. Il pourra ainsi recevoir les notifications ou modifications effectuées sur son DMP par email ou SMS. **VEGA 2019** 

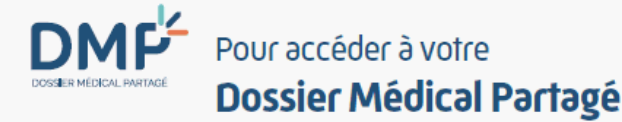

#### ARTHUR DESMAUX

02/11/2018 Vo

Vous avez créé, ou demandé la création de votre Dossier Médical Partagé (DMP) après avoir pris connaissance de son fonctionnement et de vos droits.

À cette occasion, votre Numéro de Sécurité Sociale (Numéro d'immatriculation) indiqué ci-dessous a été utilisé pour procéder à la création de votre DMP.

Il est utilisé pour la conservation et l'échange de vos données de santé. Il garantit que les données conservées dans votre dossier sont bien les vôtres.

Votre Numéro de Sécurité Sociale : 167112622170459

Ce numéro pourra vous être demandé par un professionnel de santé pour accéder à votre DMP en l'absence de votre carte Vitale.

## Vous pouvez désormais activer votre compte internet et accéder ainsi à votre DMP. Pour accéder à votre DMP:

Rendez-vous sur le site dmp.fr et saisissez votre identifiant de connexion et votre mot de passe initial.

- 2 Lors de votre première connexion, il vous sera demandé de remplacer ce mot de passe initial par un mot de passe de votre choix que vous saisirez lors des connexions suivantes.
- 3 Vous recevrez automatiquement, à chaque connexion, un mot de passe à usage unique par courrier électronique ou SMS que vous devrez saisir.

## Votre identifiant de connexion: duby8294

(à conserver précieusement)

Cet identifiant de connexion est permanent, il vous sera demandé à chaque connexion au DMP sur dmp.fr

Pour toute question, nos conseillers sont à votre disposition au 0 810 331 133 Service 0.00 € (min du lundi au vendredi de 8 h 30 à 17 h 30.

Les données collectées et traitées au titre de votre dossier médical partagé sont sous la responsabilité de la Cham. Conformément à la loi n° 78-17 du 8 janvier 1978 modifiée, relative à l'informatique, aux fichiers et aux libertés, vous disposez d'un droit d'accès et de rectification aux données qui vous concernent. Vous pouvez exercer ces droits en vous adressant au directeur de l'organisme de rattachement du titulaire du DMP.

Votre mot de passe initial : H=3?RdWv

Ce mot de passe initial vous sera demandé lors de votre première connexion. Vous devrez le remplacer par un mot de passe de votre choix à utiliser lors de vos prochaines connexions.

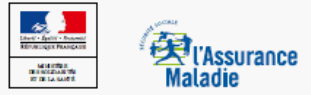

DOSSIER MÉDICAL PARTAGÉ

Une fois la fenêtre validée, l'accusé de création du DMP apparait à l'écran. Il vous faut l'imprimer et le remettre au patient. Ce document lui permet de se connecter à son DMP. **VEGA 2019** 

## 3- ACCÉDER AU DMP DE VOTRE PATIENT

3 conditions pour accéder au DMP de votre patient :

Brancher le lecteur à l'ordinateur avec votre CPS à l'intérieur

Avoir le consentement oral de votre patient Le DMP de mon patient doit déjà être créé

|                                                                                                    | 2                                              |
|----------------------------------------------------------------------------------------------------|------------------------------------------------|
| Bénéficiaire                                                                                             | Assuré                                         |
| DESMAUX                                                                                                  | DESMAUX                                        |
| NATHALIE                                                                                                 | NATHALIE                                       |
| Assuré                                                                                                   | N° de sécurité sociale 2 55 06 99 999 999 34   |
| Né(e) le 15/06/1955 63 ans et 6 mois                                                                     | Complémentaire                                 |
| Rang gémellaire Sans jumeau ou 1er jumeau 💌                                                              | DRE OCT                                        |
| N <sup>e</sup> sécurité sociale 2 55 06 99 999 999 34                                                    | du 01/04/2015 au 30/04/2020                    |
| Date certification Mar. 01/01/2002                                                                       | Règle de calcul Sélection automatique à la fac |
| Соо                                                                                                    | rdonnées                                       |
| Domicile du patient                                                                                      |                                                |
| 5 BD ALEXANDRE OYON                                                                                      | 🖉 Tél 1 🧳 Tél 2                                |
| Complément d'adresse du patient                                                                          | [2] Tél 3 [2] Zi fél 4                         |
| 72019 LE MANS CEDEX 2                                                                                    | Ø Adresse mail du patient                      |
| Médecin traitant (ADR : MT NON Déclaré)                                                                  | IK facturables                                 |
| El 🔎 Nom du médecin traitant                                                                             | en plaine 0 , en montagne 0 , à pied, à skis 0 |
| Droits DMP Absences Note                                                                                 | S Vidéo sur le DMP                             |
| Le DMP du patient est ouvert<br>Vous n'avez pas l'autorisation d'accéder à<br>Demander<br>l'autorisation | ce DMP                                         |
| AUTORISATION                                                                                             |                                                |

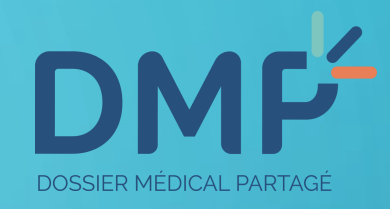

Pour accéder au DMP de votre patient, rendez-vous dans sa fiche bénéficiaire. Vous devez avoir impérativement l'accord oral de votre patient pour y accéder, ensuite, cliquez sur « Demander l'autorisation >>

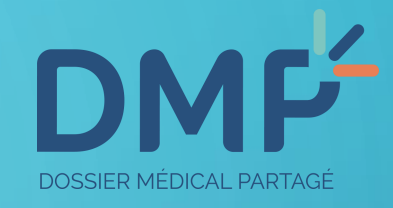

## Une demande d'autorisation apparaît : vous devez cocher la case une fois l'accord obtenu, puis, valider.

Attention ! Tout accès ou alimentation du DMP de votre patient est tracé dans un historique.

VEGA 2019

## Autorisation d'accès au DMP

Confirmez-vous que le patient (ou son representant légal) vous autorise à acceder à son DMP ?

Le patient (ou son representant légal) m'a autorisé à acceder à son DMP

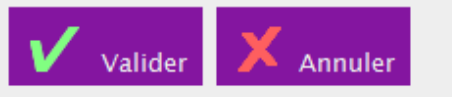

X

| Bénéficiaire                                                                                                    | Assuré                                                                                                    |
|----------------------------------------------------------------------------------------------------|----------------------------------------------------------------------------------------------------|
| ▼ DESMAUX                                                                                                    | DESMAUX                                                                                                    |
| NATHALIE                                                                                                    | NATHALIE                                                                                                    |
| Assuré                                                                                                    | N° de sécurité sociale 2 55 06 99 999 999                                                                                                    |
| Né(e) le 15/06/1955 63 ans et 3 mois                                                                                                    | Complémentaire                                                                                                    |
| tang gémellaire Sans jumeau ou 1er jumeau 💌                                                                                                    | Nom de la complémentaire                                                                                                    |
| N <sup>e</sup> sécurité sociale 2 55 06 99 999 999 34                                                                                                    | du au                                                                                                    |
| Date certification Mar. 01/01/2002                                                                                                    | Règle de calcul                                                                                                    |
| Coord                                                                                                    | lonnées                                                                                                    |
| Domicile du patient                                                                                                    |                                                                                                    |
| 5 BD ALEXANDRE OYON                                                                                                    | 🏹 Tél 1 🦪 🏹 Tél 2                                                                                                    |
| Complément d'adresse du patient                                                                                                    | 27 Tél 3 27 Tél 4                                                                                                    |
| 72019 LE MANS CEDEX 2                                                                                                    | Ø Adresse mail du patient                                                                                                    |
| Médecin traitant (ADR : MT Déclaré)                                                                                                    | IK facturables                                                                                                    |
|                                                                                                    |                                                                                                    |
| Droits DMP Absences Notes                                                                                                    |                                                                                                    |
| Droits DMP Absences Notes                                                                                                    | e DMP                                                                                                    |
| Droits DMP Absences Notes<br>Dotte DMP du patient est ouvert<br>Dossier patient<br>Récupérer les coordonnées de l'assuré                                                                                                    | e DMP                                                                                                    |
| Droits DMP Absences Notes<br>Proits DMP du patient est ouvert<br>Dossier patient<br>Récupérer les coordonnées de l'assuré<br>Copier les coordonnées dans la fiche de l'assuré                                                                                                    | e DMP                                                                                                    |
| Droits DMP Absences Notes<br>Proits DMP du patient est ouvert<br>Dossier patient<br>Récupérer les coordonnées de l'assuré<br>Copier les coordonnées dans la fiche de l'assuré<br>Copier les coordonnées                                                                                                    | e DMP                                                                                                    |
| Droits DMP Absences Notes<br>Proits DMP du patient est ouvert<br>Dossier patient<br>Récupérer les coordonnées de l'assuré<br>Copier les coordonnées<br>Copier les coordonnées<br>Coller les coordonnées                                                                                                    | e DMP                                                                                                    |
| Droits DMP Absences Notes<br>Proits DMP du patient est ouvert<br>Dossier patient<br>Récupérer les coordonnées de l'assuré<br>Copier les coordonnées<br>Copier les coordonnées<br>Coller les coordonnées<br>Enveloppe                                                                                                    | e DMP                                                                                                    |
| Droits DMP Absences Notes           Droits         DMP         Absences         Notes           I e DMP du patient est ouvert         Dossier patient         Récupérer les coordonnées de l'assuré         Copier les coordonnées dans la fiche de l'assuré           Copier les coordonnées         Copier les coordonnées         Enveloppe         DMP         Image: Coordonnées                                                                                                    | e DMP                                                                                                    |
| Droits     DMP     Absences     Notes       I e DMP du patient est ouvert     Dossier patient     Récupérer les coordonnées de l'assuré       Copier les coordonnées dans la fiche de l'assuré       Copier les coordonnées       Coller les coordonnées       Enveloppe       DMP       Accès au WEB DMP                                                                                                    | e DMP<br>Tableau de bord                                                                                                    |
| Droits DMP Absences Notes          Droits       DMP       Absences       Notes         Passion of the patient est ouvert       Dossier patient       Récupérer les coordonnées de l'assuré         Copier les coordonnées dans la fiche de l'assuré       Copier les coordonnées       Copier les coordonnées         Coller les coordonnées       Coller les coordonnées       Enveloppe         DMP       Accès au WEB DMP       Lire la Carte Vita                                                                                                    | e DMP<br>Tableau de bord<br>Accueil DMP Patient<br>Données administrivatives du patient                                                                                                    |
| Droits     DMP     Absences     Notes       I e DMP du patient est ouvert     Dossier patient     Récupérer les coordonnées de l'assuré       Copier les coordonnées dans la fiche de l'assuré       Copier les coordonnées       Coller les coordonnées       Coller les coordonnées       Enveloppe       DMP       Accès au WEB DMP       Autre       action                                                                                                    | e DMP<br>Tableau de bord<br>Accueil DMP Patient<br>Données administrivatives du patient<br>Documents du patient                                                                                                    |
| Droits     DMP     Absences     Notes       I e DMP du patient est ouvert     Dossier patient     Récupérer les coordonnées de l'assuré       Copier les coordonnées dans la fiche de l'assuré       Copier les coordonnées       Coller les coordonnées       Coller les coordonnées       Enveloppe       DMP       Accès au WEB DMP       Autre action       Image: Contacts                                                                                                    | e DMP<br>Tableau de bord<br>Accueil DMP Patient<br>Données administrivatives du patient<br>Documents du patient<br>Parcours de soins                                                                                                 |
| Droits     DMP     Absences     Notes       I e DMP du patient est ouvert     Dossier patient     Récupérer les coordonnées de l'assuré       Copier les coordonnées dans la fiche de l'assuré       Copier les coordonnées       Coller les coordonnées       Coller les coordonnées       Enveloppe       DMP       Autre       action       I e 01/08/18       du 08/08/18                                                                                                    | e DMP Tableau de bord Accueil DMP Patient Données administrivatives du patient Documents du patient Parcours de soins Historique des accès au DMP du patient                                                                         |
| Droits       DMP       Absences       Notes         I e DMP du patient est ouvert       Dossier patient       Récupérer les coordonnées de l'assuré         Copier les coordonnées dans la fiche de l'assuré       Copier les coordonnées       Copier les coordonnées         Copier les coordonnées       Coller les coordonnées       Enveloppe         DMP       ▶         Accès au WEB DMP       ▶         Autre action       €       Contacts       €         Dom       le 01/08/18       du 08/08/18       at                                                         | e DMP<br>Tableau de bord<br>Accueil DMP Patient<br>Données administrivatives du patient<br>Documents du patient<br>Parcours de soins<br>Historique des accès au DMP du patient<br>Volontés et souhaits du patient                    |
| Droits       DMP       Absences       Notes         I e DMP du patient est ouvert       Dossier patient       Récupérer les coordonnées de l'assuré         Copier les coordonnées dans la fiche de l'assuré       Copier les coordonnées         Copier les coordonnées       Coller les coordonnées         Coller les coordonnées       Enveloppe         DMP       ▶         Accès au WEB DMP       ▶         Actre action       €         Contacts       €         Lire la carte Vita         Dom       le 01/08/18         du 08/08/18       at         Éditer       € | e DMP<br>Tableau de bord<br>Accueil DMP Patient<br>Données administrivatives du patient<br>Documents du patient<br>Parcours de soins<br>Historique des accès au DMP du patient<br>Volontés et souhaits du patient<br>Création du DMP |

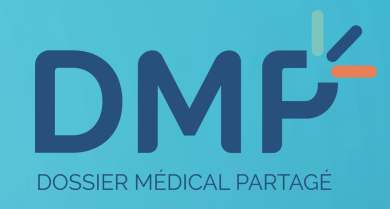

Pour consulter le DMP de votre patient, cliquez sur :

Autre action -> Accès au WEB DMP -> Accueil DMP Patient

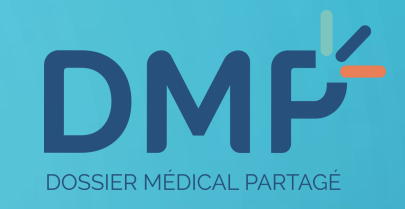

## WEB DMP

L'accès au Web-DMP va se faire en utilisant le navigateur par défaut de votre ordinateur

X

Le navigateur peut-alors vous demander le code de votre CPS et une autorisation d'accès aux certificat de votre CPS

Il est important d'accepter ces demandes

Ne plus afficher ce message

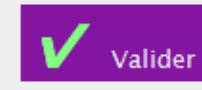

Une fenêtre apparaît pour vous informer que votre navigateur internet par défaut va être utilisé pour ouvrir le DMP de votre patient : cliquez sur Valider.

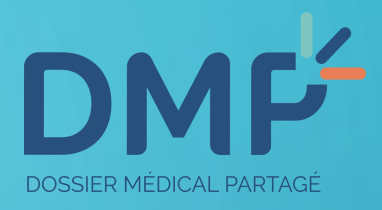

| Cliquez sur OK pour confirmer le certificat. S'il ne s'agit pas du bon<br>certificat, cliquez sur Annuler.<br>00B9102761<br>Émetteur : TEST CLASSE-1<br>Valide à partir du : 01/09/2014 au 30<br><u>Cliquez ici pour afficher les Impprié</u> | Confirmer                          | le certificat                                                               |
|----------------------------------------------------------------------------------------------------|------------------------------------|-----------------------------------------------------------------------------|
| 00B9102761<br>Émetteur : TEST CLASSE-1<br>Valide à partir du : 01/09/2014 au 30<br>Cliquez ici pour afficher les [Mpprié                                                                                                    | Cliquez sur Ol<br>ertificat, cliqu | pour confirmer le certificat. S'il ne s'agit pas du bon<br>Jez sur Annuler. |
| Émetteur : TEST CLASSE-1<br>Valide à partir du : 01/09/2014 au 30<br>Cliquez ici pour afficher les proprié                                                                                                    |                                    | 00B9102761                                                                  |
| Cliquez ici pour afficher les Moprié                                                                                                    |                                    | Émetteur : TEST CLASSE-1<br>Valide à partir du : 01/09/2014 au 30           |
|                                                                                                    |                                    | Cliquez ici pour afficher les Moprié                                        |
|                                                                                                    |                                    | OK Annuler                                                                  |

| vous reste 3 | tentative(s) pour la | carte CPS3v1-250 | 0032161         |
|--------------|----------------------|------------------|-----------------|
|              | Code Porteur :       | ••••             |                 |
|              | Valider              | Annuler          |                 |
|              | 13                   | v5.0.43 64       | - v03.06.00 32b |

Confirmez la demande de certificat de sécurité qui vous est proposée en cliquant sur OK. Puis, saisissez le code porteur de votre CPS.

# DMP<sup>L</sup>LE DOSSIER MÉDICAL PARTAGÉ

| MES PATIENTS      | PARAMÉTRAGES           | DMP DE MME NATHALIE DESMAUX                    |
|-------------------|------------------------|------------------------------------------------|
| Récapitulatif   [ | ocuments   Information | s Patient   Gestion DMP   Historique des accès |

Mes Patients > <u>DMP de Mme NATHALIE DESMAUX</u> > Documents Documents

Mme NATHALIE DESMAUX Né(e) le 15/06/1955

Quitter ce DMP

Monsieur HONORE MASSEUR0858

CABINET M. MASSEUR 6 RUE DE CHATEAUDUN 750.

Masseur-Kinésithérapeute

Me déconnecter

| ocuments                                    |                                 |                   |                      |                           |                          | _                       |      |
|---------------------------------------------|---------------------------------|-------------------|----------------------|---------------------------|--------------------------|-------------------------|------|
| Filtrer la liste des de                     | ocuments                        | ;                 |                      |                           |                          |                         |      |
| Auteur<br>tous V<br>Rechercher Afficher tou | Profession / Spéc<br>tous<br>It | sialité           | Da                   | te de début de l'acte ent | re le et le              |                         |      |
|                                             |                                 |                   | Affichage des docume | nts Liste                 | Parcours                 | de soins Miniat         | ures |
| Documents courant                           | ts (1)                          | Docu              | iments archivés      | Docu                      | ments non visibles par l | e patient               |      |
| Synthèses                                   |                                 |                   |                      |                           |                          |                         |      |
| Traitements et soins (1)                    | Do                              | cuments (1/1)     |                      |                           |                          |                         |      |
| Comptes-rendus                              | N                               | <u>Type</u>       | <u>Titre</u>         | Début de l'acte 오         | Auteur                   | Profession / Spécialité | H @  |
| Imagerie médicale                           | N                               | Prescription de s | oins ordonnance      | 20/11/2018                | CABINET M. MASSEUR       | Masseur-Kinésithérap    |      |
| Biologie                                    |                                 |                   |                      |                           |                          |                         |      |
| Prévention                                  |                                 |                   |                      |                           |                          |                         |      |
| Certificats, déclarations                   |                                 |                   |                      |                           |                          |                         |      |
| Données de remboursement                    |                                 |                   |                      |                           |                          |                         |      |

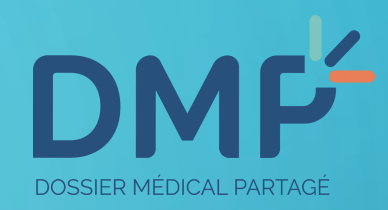

Le contenu du DMP s'affiche. Sur la gauche, visualisez les synthèses, traitements et soins, comptes-rendus, imagerie médicale et biologie notamment.

## 4- ALIMENTER LE DMP DE VOTRE PATIENT

3 conditions pour accéder au DMP de votre patient :

Brancher le lecteur à l'ordinateur avec votre CPS à l'intérieur

Avoir le consentement oral de votre patient Le DMP de mon patient doit déjà être créé

| cerfa         Ordon           nº 14465*01         Articles L. 322-3, 3° et 4°, L. 3                                                   | nance bizone le 20/11/2018<br>324-1 et R. 161-45 du Code de la sécurité sociale.                                                                               |
|----------------------------------------------------------------------------------------------------|----------------------------------------------------------------------------------------------------|
| Identification du prescripteur<br>(nom. prénom et identifiant)<br>Docteur ALONSO Fabrice<br>Médecine généraliste<br>9.9.1.9.9.9.9.0.5 | Identification de la structure<br>(raison sociale du cabinet, de l'établissementet n° AM, FINESS ou SIRET)                                                     |
| (nem de fimilie (de naissare) subi d'une<br>(nem de fimilie (de naissare) subi d'une<br>De 5 m<br>n° d'immatricul<br>25500            | tification du patient<br>diosegi (kadad est y a kal) (d compiler par le prescriptor)<br>acox Nathalie<br>ation (d completer par l'assuré(e))<br>69999999999 34 |
| Prescriptions relatives au traitement de<br>(AFFEC                                                                                    | l'affection de longue durée reconnue (liste ou hors liste)<br>TION EXONÉRANTE)                                                                                 |
| Rééducation<br>après méniscecto                                                                                                    | n du genou droit,<br>omize partielle interne                                                                                                    |
| 1<br>5015 a                                                                                                    | rthroscopie                                                                                                    |
| 15 5                                                                                                    | Eances                                                                                                    |

Prescriptions SANS RAPPORT avec l'affection de longue durée (MALADIES INTERCURRENTES) Prenons cet exemple : vous souhaitez ajouter une ordonnance au DMP de votre patient.

Г

**VEGA 2019** 

DOSSIER MÉDICAL PARTAGÉ

Quiconque se rend coupable de fraude ou de fausse déclaration est passible de pénalités financières, d'amende et/ou d'emprisonnement (articles 313-1, 441-1 et 441-6 du Code pénal, articles L.114-13 et L. 162-1-14 du Code de la sécurité sociale).

| Bénéficiaire                                                                                                    | Assuré                                                                                                    |
|----------------------------------------------------------------------------------------------------|----------------------------------------------------------------------------------------------------|
| ▼ DESMAUX                                                                                                    | DESMAUX                                                                                                    |
| NATHALIE                                                                                                    | NATHALIE                                                                                                    |
| Assuré                                                                                                    | N° de sécurité sociale 2 55 06 99 999 999                                                                                                    |
| Né(e) le 15/06/1955 63 ans et 3 mois                                                                                                    | Complémentaire                                                                                                    |
| Rang gémellaire Sans jumeau ou 1er jumeau 💌                                                                                                    | I p Nom de la complémentaire                                                                                                    |
| Nº sécurité sociale 2 55 06 99 999 999 34                                                                                                    | du au                                                                                                    |
| Date certification Mar. 01/01/2002                                                                                                    | Règle de calcul                                                                                                    |
| Coor                                                                                                    | données                                                                                                    |
| Domicile du patient                                                                                                    |                                                                                                    |
| 5 BD ALEXANDRE OYON                                                                                                    | 🏹 Tél 1 🧳 Tél 2                                                                                                    |
| Complément d'adresse du patient                                                                                                    | 🏹 Tél 3 🥂 🏹 Tél 4                                                                                                    |
| 72019 LE MANS CEDEX 2                                                                                                    | Adresse mail du patient                                                                                                    |
| Médecin traitant (ADR : MT Déclaré)                                                                                                    | IK facturables                                                                                                    |
|                                                                                                    |                                                                                                    |
| Nom du medecin traitant                                                                                                    | en plaine 0, en montagne 0, a pied, a skis                                                                                                    |
| Droits DMP Absences Note                                                                                                    | en plaine 0, en montagne 0, a pied, a skis                                                                                                    |
| Droits DMP Absences Note:                                                                                                    | en plaine 0, en montagne 0, a pied, a skis                                                                                                    |
| Droits DMP Absences Note:                                                                                                    | en plaine 0, en montagne 0, a pied, a skis                                                                                                    |
| In Section du medecin traitânt     Droits     DMP     Absences     Note:     Province du patient est ouvert     Dossier patient                                                                                                    | en plaine 0, en montagne 0, a pied, a skis                                                                                                    |
| Nom du medecin traitant     Droits DMP Absences Note:     Le DMP du patient est ouvert     Dossier patient     Récupérer les coordonnées de l'assuré                                                                                                    | e DMP                                                                                                    |
| I e DMP du natient est ouvert      Dossier patient      Récupérer les coordonnées de l'assuré      Copier les coordonnées dans la fiche de l'assuré                                                                                                    | e DMP                                                                                                    |
| Mom du medecin traitant     Droits DMP Absences Note:     Dossier patient     Récupérer les coordonnées de l'assuré     Copier les coordonnées dans la fiche de l'assuré     Copier les coordonnées                                                                                                    | en plaine 0, en montagne 0, a pied, a skis                                                                                                    |
| Image: Nom du medecin traitant         Droits       DMP       Absences       Note:         Image: I e DMP du patient est ouvert       Dossier patient       Récupérer les coordonnées de l'assuré       Copier les coordonnées dans la fiche de l'assuré         Copier les coordonnées       Copier les coordonnées       Coller les coordonnées                                                                                                    | en plaine 0, en montagne 0, a pied, a skis                                                                                                    |
| Image: Nom du medecin traitant         Droits       DMP       Absences       Note:         Image: DMP du patient est ouvert       Dossier patient       Récupérer les coordonnées de l'assuré       Copier les coordonnées dans la fiche de l'assuré         Copier les coordonnées       Copier les coordonnées       Enveloppe                                                                                                    | e DMP                                                                                                    |
| Droits       DMP       Absences       Note:         Image: Domestic content of the state of the state o                                                      | e DMP                                                                                                    |
| Droits       DMP       Absences       Note:         Image: Domestic content of the structure       Note:       Note:       Note:         Image: Domestic content of the structure       Note:       Note:       Note:         Image: Domestic content of the structure       Note:       Note:       Note:         Image: Domestic content of the structure       Note:       Note:       Note:         Image: Domestic content of the structure       Note:       Note:       Note:         Image: Domestic content of the structure       Note:       Note:       Note:         Image: Domestic content of the structure       Note:       Note:       Note:         Image: Domestic content of the structure       Note:       Note:       Note:         Image: Domestic content of the structure       Note:       Note:       Note:         Image: Domestic content of the structure       Image: Note:       Note:       Note:         Image: Domestic content of the structure       Image: Note:       Image: Note:       Note:         Image: Domestic content of the structure       Image: Note:       Image: Note:       Note:         Image: Domestic content of the structure       Image: Note:       Image: Note:       Note:         Image: Domestic content of the structure       Image: Not:                                                                                                    | e DMP                                                                                                    |
| Image: Nom du medecin traitant         Droits       DMP       Absences       Note:         Image: Note: Image: Image                                                                                | e DMP<br>Tableau de bord<br>Accueil DMP Patient                                                                                                    |
| Image: Worn du medecin traitant         Droits       DMP       Absences       Notes         Image: Dot in the state of the state of the state                                                                                 | e DMP<br>Tableau de bord<br>Accueil DMP Patient<br>Données administrivatives du patient Annu                                                                                                    |
| Droits       DMP       Absences       Note:         Image: Contract of the state of the state of the st                                                      | e DMP<br>Tableau de bord<br>Accueil DMP Patient<br>Données administrivatives du patient<br>Documents du patient                                                                                              |
| Droits       DMP       Absences       Note:         I e DMP du patient est ouvert       Dossier patient       Récupérer les coordonnées de l'assuré       Copier les coordonnées dans la fiche de l'assuré         Copier les coordonnées       Coller les coordonnées       Enveloppe         DMP       Accès au WEB DMP       Image: Contacts         Autre       Image: Contacts       Lire la Carte Vit                                                                                                    | e DMP Tableau de bord Accueil DMP Patient Données administrivatives du patient Documents du patient Parcours de soins                                                                                        |
| Image: Worn du medecin traitant         Droits       DMP       Absences       Note:         Image: Provide the example of the example of                                                                                | e DMP<br>Tableau de bord<br>Accueil DMP Patient<br>Données administrivatives du patient<br>Documents du patient<br>Parcours de soins<br>Historique des accès au DMP du patient                               |
| Image: Notest and the second provided in the second provided in the second provided | e DMP Tableau de bord Accueil DMP Patient Données administrivatives du patient Documents du patient Parcours de soins Historique des accès au DMP du patient Volontés et souhaits du patient Coferies du DMP |

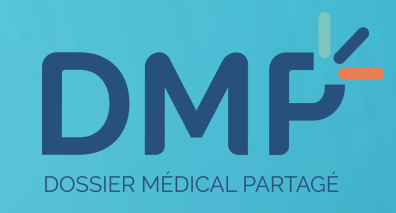

Depuis VEGA, vous disposez d'un accès direct au DMP de votre patient (voir chapitre 3).

Autre action -> Accès au WEB DMP -> Documents du patient

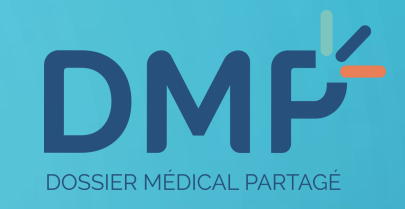

## WEB DMP

L'accès au Web-DMP va se faire en utilisant le navigateur par défaut de votre ordinateur

X

Le navigateur peut-alors vous demander le code de votre CPS et une autorisation d'accès aux certificat de votre CPS

Il est important d'accepter ces demandes

Ne plus afficher ce message

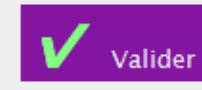

Une fenêtre apparaît pour vous informer que votre navigateur internet par défaut va être utilisé pour ouvrir le DMP de votre patient : cliquez sur Valider.

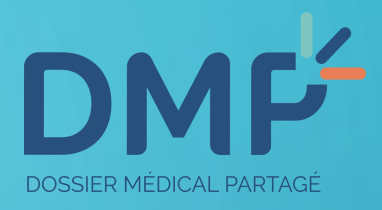

| Cliquez sur OK pour confirmer le certificat. S'il ne s'agit pas du bon<br>certificat, cliquez sur Annuler.<br>00B9102761<br>Émetteur : TEST CLASSE-1<br>Valide à partir du : 01/09/2014 au 30<br><u>Cliquez ici pour afficher les Impprié</u> | Confirmer                          | le certificat                                                               |
|----------------------------------------------------------------------------------------------------|------------------------------------|-----------------------------------------------------------------------------|
| 00B9102761<br>Émetteur : TEST CLASSE-1<br>Valide à partir du : 01/09/2014 au 30<br>Cliquez ici pour afficher les [Mpprié                                                                                                    | Cliquez sur Ok<br>ertificat, cliqu | pour confirmer le certificat. S'il ne s'agit pas du bon<br>lez sur Annuler. |
| Émetteur : TEST CLASSE-1<br>Valide à partir du : 01/09/2014 au 30<br>Cliquez ici pour afficher les proprié                                                                                                    |                                    | 00B9102761                                                                  |
| Cliquez ici pour afficher les Moprié                                                                                                    |                                    | Émetteur : TEST CLASSE-1<br>Valide à partir du : 01/09/2014 au 30           |
|                                                                                                    |                                    | Cliquez ici pour afficher les Moprié                                        |
|                                                                                                    |                                    | OK Annuler                                                                  |

| vous reste 3 | tentative(s) pour la | carte CPS3v1-250 | 0032161         |
|--------------|----------------------|------------------|-----------------|
|              | Code Porteur :       | ••••             |                 |
|              | Valider              | Annuler          |                 |
|              | 13                   | v5.0.43 64       | - v03.06.00 32b |

Confirmez la demande de certificat de sécurité qui vous est proposée en cliquant sur OK. Puis, saisissez le code porteur de votre CPS.

| C                                                                                                    |                                                                         |
|----------------------------------------------------------------------------------------------------|-------------------------------------------------------------------------|
| MES PATIENTS<br>PARAMÉTRAGES                                                                                   | OSSIER MÉDICAL PARTAGÉ                                                  |
|                                                                                                    | M. JEAN-MICHEL INS-FAMILLE-UN Né(e) le 07/08/15                         |
| Documents                                                                                                    | <u>EUN</u> > Documents Quitter ce DM                                    |
| Auteur     Profession / Spécialité     D       Ious V     Ious V     Ious V       Rechercher     Afficher tout | ate de début de l'acte entre le et le                                   |
|                                                                                                    | Affichage des documents Liste Parcours de soins Miniatures              |
| Documents courants                                                                                             | Documents archivés Documents non visibles par le patient                |
| Synthèses                                                                                                    | Aucun document à afficher                                               |
| Traitements et soins                                                                                           |                                                                         |
| Comptes-rendus                                                                                                 |                                                                         |
| Imagerie médicale                                                                                              |                                                                         |
| Prévention                                                                                                    |                                                                         |
| Certificats, déclarations                                                                                      |                                                                         |
| Données de remboursement                                                                                       |                                                                         |
| Documents ajoutés par le patient                                                                               |                                                                         |
| Ajouter un document                                                                                            |                                                                         |
|                                                                                                    | A Haut de p                                                             |
|                                                                                                    | Brochure d'information Conditions générales d'utilisation Accessibilité |
| MINISTÈRE<br>DES AFFAIRES SOCIALES<br>ET DE LA SANTÉ                                                           | & FAQ & Nous contacter & dmp.gouv.fr & Version 2.2.7 du DMP             |

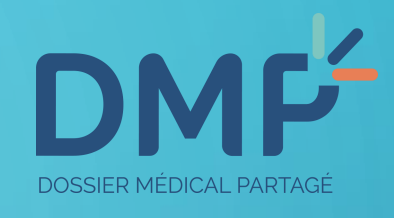

Pour ajouter un document dans le DMP de votre patient, cliquer sur le bouton « Ajouter un document » dans la colonne de gauche.

| ioutor un documents/2000999999994/12/2001213.14.10                                                           |                            |
|----------------------------------------------------------------------------------------------------|----------------------------|
| Jourer un document                                                                                           |                            |
|                                                                                                    | * Champs obligatoire       |
| Joindre un fichier ou rédiger un document                                                                    |                            |
| Joindre un fichier (Max 5 Mo)     O Rédiger un document (texte libre)                                        |                            |
|                                                                                                    |                            |
| Joindre un fichier (Taille maximum : 5 Mo, formats acceptés : jpeg, jpg, txt, pdf, rtf, tif, tiff) Parcourin |                            |
|                                                                                                    | (255                       |
|                                                                                                    | ient (255 caracteres max.) |
| Titre •                                                                                                    |                            |
|                                                                                                    |                            |
| Date du document •                                                                                           |                            |
|                                                                                                    | Ŧ                          |
| Évènement / acte associé au document                                                                         |                            |
|                                                                                                    |                            |
| Date de debut * Date de fin                                                                                  |                            |
| 20/11/2018 Exemple : Dates d'hospitalisation                                                                 |                            |
| 20/11/2018 Exemple : Dates d'hospitalisation                                                                 |                            |
| 20/11/2018     Exemple : Dates d'hospitalisation                                                             |                            |

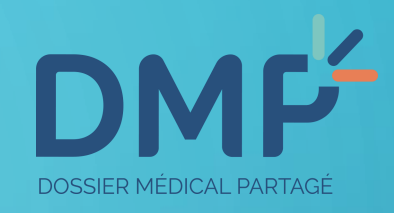

Vous accédez à la page de chargement des documents. Pour rechercher l'ordonnance existante, cliquez sur le bouton ( parcourir )), puis, vous indiquez le dossier dans lequel vous avez enregistré vos ordonnances patient.

| https://dev.ps.dmp.gouv.fr/025/AccesDirect/Documents/25 | 55069999999934/1.2.250.1.213.1.4.10 |                         | - 0                            |
|---------------------------------------------------------|-------------------------------------|-------------------------|--------------------------------|
| Aiouter un docur                                        | nent                                |                         |                                |
| , gooloor ollrocool                                     |                                     |                         |                                |
|                                                         |                                     |                         | * Champs obligatoires          |
| Joindre un fichier ou réc                               | diger un document                   |                         |                                |
| ● Joindre un fichier (Max 5 Mo)                         | O Rédiger un document (             | texte libre)            |                                |
| Joindre un fichier (Taille maximum :                    | 5 Mo, formats acceptés : jpeg,      | jpg, txt, pdf, rtf, tif | , tiff)                        |
| C:\Users\formation\Documents\1- O                       | rdonnances patients\Desmau          | Parcourir               |                                |
| Type du document *                                      | C                                   | onmentaire lié au o     | document (255 caractères max.) |
| Prescription de soins                                   | ~                                   |                         | *                              |
| Titre •<br>Ordonnance kiné                              |                                     |                         |                                |
| Date du document • 20/11/2018                           |                                     | -                       | *                              |
| Évènement / acte asso                                   | cié au document                     |                         |                                |
| Date de début • Date de fin                             | Exemple : Dates                     | d'hospitalisation       |                                |
| Auteur du document                                      |                                     |                         |                                |
| 4                                                       | m                                   |                         |                                |

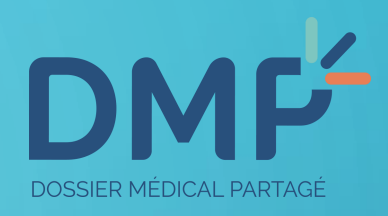

Renseignez ensuite, **le type de document** ajouté, et **le titre** que vous souhaitez lui donner.

Laissez la date de l'ajout du document, puis, en dessous, renseignez **la date de début** des soins et le **cadre d'exercice** approprié.

| ľ | https://dev.ps.dmp.gouv.fr/025/AccesDirect/Documents/25506999999934/1.2.250.1.213.1.4.10 |  |
|---|------------------------------------------------------------------------------------------|--|
| l |                                                                                          |  |

## Auteur du document

#### Cadre d'exercice

Ambulatoire

#### Situation d'exercice

CABINET M. MASSEUR 6 RUE DE CHATEAUDUN 75009 PARIS / Cabinet individuel

## Confidentialité du document

V

Document visible par toute personne autorisée à accéder aux documents du dossier de votre patient

Document non visible par le patient : vous souhaitez que ce document ne soit pas visible par le patient car il nécessite une information préalable par un professionnel de santé

Document masqué aux professionnels de santé **P**: votre patient souhaite que ce document soit visible uniquement par son auteur et par le médecin traitant DMP

Document invisible aux représentants légaux <sup>99</sup>: en accord avec votre patient mineur, vous souhaitez rendre invisible un document au représentant légal pour préserver le secret de ces informations

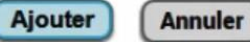

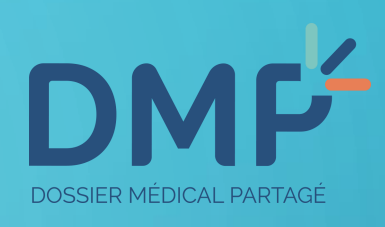

- 0

Terminez par indiquer la confidentialité du document en cochant les cases correspondantes, puis, cliquez sur le bouton « Ajouter ».

# DMF<sup>L</sup>LE DOSSIER MÉDICAL PARTAGÉ

MES PATIENTS PARAMÉTRAGES

DMP DE MME NATHALIE DESMAUX

Récapitulatif | Documents | Informations Patient | Gestion DMP | Historique des accès

## Mes Patients > <u>DMP de Mme NATHALIE DESMAUX</u> > <u>Documents</u> > Confirmation Demande de confirmation

## Demande de confirmation de l'ajout du document

L'ajout de document entrainera la mise en oeuvre d'une signature éléctronique (cf <u>CGU</u>). Validez-vous le contenu de ce document ?

Structure : CABINET M. MASSEUR0858

Type : Prescription de soins

Titre : Ordonnance kine

Date du document : 20/11/2018

Ajouté au DMP le : 28/11/2018

Document visible par toute personne autorisée à accéder aux documents du dossier de votre patient

Confirmer l'ajout de ce document Annuler

Monsieur HONORE MASSEUR0858 Masseur-Kinésithérapeute CABINET M. MASSEUR 6 RUE DE CHATEAUDUN 750..

Me déconnecter

Mme NATHALIE DESMAUX Né(e) le 15/06/1955

Quitter ce DMP

La demande de confirmation d'ajout de document apparaît, vérifiez si celui-ci est bien lisible, puis, confirmez l'ajout de ce document.

DOSSIER MÉDICAL PARTAGÉ

| MES PATIENTS PARAMÉTRAG<br>Récapitulatif   Documents   Inform                                                                                                    | DOSSIER MÉDIC                     | AL PARTAGÉ<br>DESMAUX <sup>®</sup><br>Istorique des accès    | Monsieur HONORE MASSEUR083<br>Masseur-Kinésithérapeute<br>CABINET M. MASSEUR 6 RUE DE<br>Me déconnecter | 58<br>CHATEAUDUN 750                         |  |
|----------------------------------------------------------------------------------------------------|-----------------------------------|--------------------------------------------------------------|----------------------------------------------------------------------------------------------------|----------------------------------------------|--|
| Mes Patients > <u>DMP de Mme NATHALIE DESMA</u><br>Documents                                                                                                    | AUX > Documents                   |                                                              | Mme NATHALIE DE                                                                                         | ESMAUX Né(e) le 15/06/1955<br>Quitter ce DMP |  |
| Filtrer la liste des documents     Auteur   Profession / Spécialité   tous   tous     Rechercher     Afficher tout     Date de début de l'acte entre le     et le                                                                   |                                   |                                                              |                                                                                                    |                                              |  |
| Affichage des documents     Liste     Parcours de soins     Miniatures       Documents courants (1)     Documents archivés     Documents non visibles par le patient       Synthèses     Documents et soins (1)     Documents (1/1) |                                   |                                                              |                                                                                                    |                                              |  |
| <ul> <li>Comptes-rendus</li> <li>Imagerie médicale</li> <li>Biologie</li> <li>Prévention<br/>Certificats, déclarations</li> </ul>                                                                                                   | N Type<br>N Prescription de soins | <u>Titre</u> <u>Début de l'acte</u><br>ordonnance 20/11/2018 | Auteur Profession CABINET M. MASSEUR Masseur-Kin                                                        | / Spécialité H 🐵                             |  |

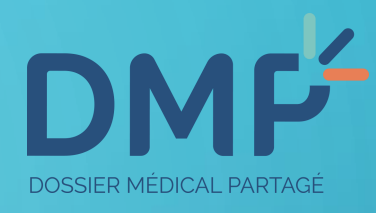

Retrouvez le document dans la liste de la catégorie associée.

Retrouvez toutes les vidéos sur le DMP, dans la rubrique « Outils » sur notre site de formation VEGA formations.vega-logiciel.fr

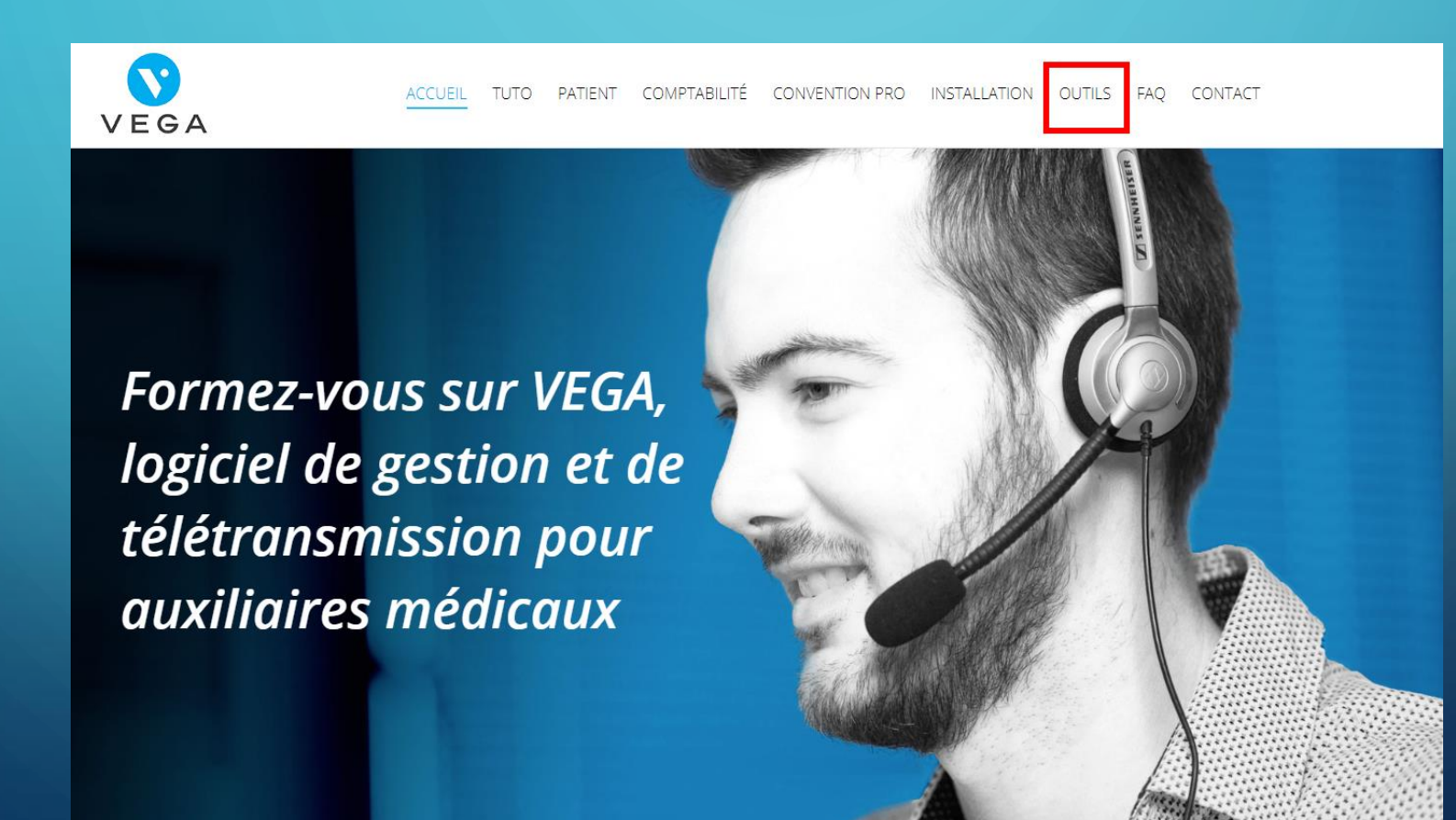

# **DMP**<sup>L</sup> LE DOSSIER MÉDICAL PARTAGÉ Une question d'ordre général sur le dispositif DMP? Contactez le support DMP au 08 10 33 13 33

VEGA Une question sur l'utilisation du DMP dans VEGA ? Contactez l'assistance technique au 04 67 91 25 20